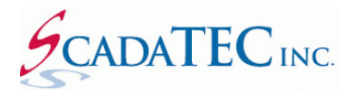

### IP-network Connected Cell Router Configuration In ScadaPhone

#### **OVERVIEW:**

One of the alarm-reporting methods supported by ScadaPhone is **SMS text messaging over IP-network-connected cellular modems**. The command interface for these modems is very similar to the cellular modems which connect via **RS-232 or USB serial** cables; however, due to the fundamental differences between the physical connection to the ScadaPhone host computer, ScadaPhone has separate configuration controls for **IP-Network-Connected** and **Serial-Connected** modems.

### **Before Starting ScadaPhone Configuration**

IP Modems require some manufacturer-specific configuration steps before they are ready to function within your cellular provider's network and with ScadaPhone. If these steps are not completed successfully, ScadaPhone's IP Modem interface will not function properly.

It may also be necessary to configure the modem to run in a mode which is different than the factory default. For example, the **MultiTech MTR-XXXX** has a *factory default* setting which enables **PPP** connections; however, ScadaPhone needs the MTR-XXXX to be enabled for **Telnet Radio Access** via Port **5000** (and the **PPP** mode must be *disabled*).

To make this configuration change, you will need to open the modem's **internal setup utility** which can be accessed as a **web page interface via any HTTP browser** such as Google Chrome, Mozilla Firefox or Microsoft Edge. Typically, the modem setup interfaces are accessed by simply typing the **modem's IP address** into the web browser's address or location bar and logging into the device.

It is strongly advised that you use the modem's internal setup utility to test the modem's connectivity to the cellular network by sending a test SMS to your mobile phone. Once that is working, you can then proceed to setting up ScadaPhone's connection to the modem.

## **ScadaPhone Configuration**

Both varieties of modem connections are configured from within ScadaPhone's **Modem Configuration** window; the Serial-Connected modem settings are contained within the **Cellular Modem Configuration** group box, the IP-Network-Connected modem settings are contained within the **IP Modem Configuration** group box:

| 💋 Scad   | aPhone                                             |                            |                 |                                                                                                    |                       |           |         |           | _                                                              |                                             | ×          |
|----------|----------------------------------------------------|----------------------------|-----------------|----------------------------------------------------------------------------------------------------|-----------------------|-----------|---------|-----------|----------------------------------------------------------------|---------------------------------------------|------------|
| File Mo  | ode Options                                        | Window                     | Logs            | Modem(s)                                                                                                    | Web Server            | ScadaLink | ттр     | Scheduler | Session                                                        | Help                                        |            |
| C:\Scada | TEC\ScadaPho                                       | one\Project                | s\Citect        | Moder                                                                                                    | m Configurati         | on        | 1       |           |                                                                |                                             |            |
| Logs     | Alarms (405)                                       | Discretes                  | (510) A         | Voice I                                                                                                    | Modem                 |           | Users   | (1) Menus | (2) Wav                                                        | Files (11                                   | 8)         |
| Float N  | <u>l</u> ew <u>B</u> rowse                         | Ed <u>i</u> t <u>P</u> lay | De <u>l</u> ete | Cellula                                                                                                    | ar Modem              |           |         |           |                                                                |                                             |            |
| Alarm (  | Group                                              | Alarm                      | n Name          | IP Mod                                                                                                    | dem                   |           |         |           |                                                                |                                             |            |
| Gener    | Modem Confi                                        | iguration                  |                 |                                                                                                    |                       |           |         |           |                                                                |                                             |            |
| 3        | Voice Mod                                          | lem Confi                  | guratio         | n                                                                                                    |                       |           |         |           |                                                                |                                             |            |
| - 4      | Enable \                                           | /oice Mode                 | m Inter         | face Dis                                                                                                    | abled                 |           |         |           | S                                                              | how Mo                                      | dem Log    |
| 5        | Voice Mode                                         | em Port Nu                 | mber            | N/A                                                                                                    |                       |           |         |           |                                                                |                                             |            |
| 7        | Modem mo                                           | del detect                 | ed: N/A         | 4                                                                                                    |                       |           |         |           | Igno                                                           | re <dle< th=""><th>E&gt;d codes</th></dle<> | E>d codes  |
| 6        | Force m                                            | nodem mod                  | del: N/A        | 4                                                                                                    |                       |           |         |           | Igno                                                           | re <dle< td=""><td>E&gt;o codes</td></dle<> | E>o codes  |
| 10       |                                                    |                            |                 |                                                                                                    |                       |           |         |           |                                                                |                                             |            |
| 11       | -Cellular M                                        | odem Con                   | figurat         | ion                                                                                                    |                       |           |         |           |                                                                |                                             |            |
| 12       | 12 Enable Cellular Modern Interface Show Modern Lo |                            |                 |                                                                                                    |                       |           | dem Log |           |                                                                |                                             |            |
| - 14     | Cellular Mod                                       | dem Port N                 | umber           | N/A                                                                                                    |                       |           |         |           |                                                                |                                             |            |
| 15       | Modem mo                                           | del detect                 | ed: N/A         | A                                                                                                    |                       |           |         |           | _ 1                                                            | ignore C                                    | TS Signal  |
| 11:11:55 | SMS Servic                                         | e Center N<br>enath: 160   | umber:          | <optiona< th=""><th>L&gt;</th><th></th><th></th><th></th><th></th><th>Lock Po</th><th>rt Setting</th></optiona<> | L>                    |           |         |           |                                                                | Lock Po                                     | rt Setting |
|          |                                                    |                            |                 |                                                                                                    |                       |           |         |           |                                                                | 113200,                                     | ,11,0,1    |
|          | IP Modem                                           | Configur                   | ation           |                                                                                                    |                       |           |         |           |                                                                |                                             |            |
|          | Enable I                                           | P Modem I                  | nterface        | e Mo                                                                                                    | dem is resp           | onsive    |         |           | S                                                              | now Mo                                      | dem Log    |
|          | IP Modem                                           | Network A                  | ddress:         | 192.168.2.                                                                                                    | .7:777<br>c:20) @ 102 | 160.3.3   |         |           |                                                                |                                             |            |
|          | Modem mo                                           | del detect                 | ad • Use        | A:40:3A:E                                                                                                    | 0:20) @ 192           | .108.2.3  |         |           | Use<br><bi< th=""><th>er Name<br/>LANK&gt;</th><th></th></bi<> | er Name<br>LANK>                            |            |
|          | SMS Service                                        | e Center N                 | umber:          | <optiona< th=""><th>1&gt;</th><th></th><th></th><th></th><th>Pas</th><th>sword</th><th></th></optiona<>          | 1>                    |           |         |           | Pas                                                            | sword                                       |            |
|          | Max SMS L                                          | ength: 160                 |                 |                                                                                                    |                       |           |         |           | <bi< td=""><td>LANK&gt;</td><td></td></bi<>                    | LANK>                                       |            |
|          |                                                    | -                          |                 |                                                                                                    |                       |           |         |           |                                                                |                                             |            |
|          |                                                    |                            |                 |                                                                                                    | (                     | llose     |         |           |                                                                |                                             |            |
|          |                                                    |                            |                 |                                                                                                    |                       |           |         |           |                                                                |                                             |            |

In the image above, note that the **Voice Modem** and **Cellular Modem Configuration** sections are disabled because there is no check mark in their **Enable** boxes; only the **IP Modem Configuration** section is enabled, but there is no limitation on how many modem types can be enabled concurrently.

Within the **IP Modem Configuration** group box, the user-configurable controls (with the exception of the **Enable** check box) are displayed in **blue font**; these are hyperlinks, clicking them opens the configuration window for each connection property. The connection properties are described below.

| IP Modem Configuration                                          |                     |                |  |  |  |  |
|-----------------------------------------------------------------|---------------------|----------------|--|--|--|--|
| 🗹 Enable IP Modem Interface                                     | Modem is responsive | Show Modem Log |  |  |  |  |
| IP Modem Network Address: 192.168.2.7:777                       |                     |                |  |  |  |  |
| Network Adapter: MAC(50:9A:4C:5A:E6:2C) @ 192.168.2.3 User Name |                     |                |  |  |  |  |
| Modem model detected : UserDefin                                | <blank></blank>     |                |  |  |  |  |
| SMS Service Center Number: < OPTI                               |                     |                |  |  |  |  |
| Max SMS Length: 160                                             |                     |                |  |  |  |  |

The **IP Modem Network Address** specifies the network address to which ScadaPhone will send modem control commands. Note that the **IP Modem Network Address** setting contains the **TCP port number** as a suffix delimited by a colon (**192.168.2.7**:777). Clicking the blue label opens the following window:

| ■ IP Modem Configura<br>IP Modem Ir Modem Ir | ation<br>Iterface Modem is                                                        | responsive                                        | Show Modem L                 | og |
|----------------------------------------------|-----------------------------------------------------------------------------------|---------------------------------------------------|------------------------------|----|
| IP Modem Network Ad                          | dress: 192.168.2.7:777                                                            |                                                   |                              |    |
| Network Adapter: MA<br>Modem model detect    | IP Modem Address                                                                  | ×                                                 | User Name<br><blank></blank> |    |
| SMS Service Center N<br>Max SMS Length: 160  | Enter IPAddress:PortNumb<br>format with port number s<br>(example: 192.168.0.1:10 | eer in dot-delimited<br>separated by colon<br>24) | Password<br><blank></blank>  |    |
|                                              | 192.168.2.7:777                                                                   | ~                                                 |                              |    |
|                                              | ОК                                                                                | Cancel                                            |                              |    |

In most cases, the modem will be attached to the network through a router; it is strongly recommended that the modem be connected to a router port with a *static* IP Address. If the modem is connected to a router port which is assigned a *dynamic* IP Address, this setting in ScadaPhone will have to be adjusted each time the modem's IP Address changes.

### **Network Adapter**

The next item in the **IP Modem Configuration** is only necessary if the ScadaPhone host computer has more than one **Network Interface Card** (NIC). If the computer only has one network adapter, it will be selected automatically; if there is more than one adapter, ScadaPhone needs to be configured to use the appropriate one. The list of installed adapters can be seen when the blue label is clicked:

| IP Mode  | m Configuration<br>IP Modem Interfa | ce Modem is         | responsive                             | {  | Show Modem Log |
|----------|-------------------------------------|---------------------|----------------------------------------|----|----------------|
| IP Moden | n Network Address                   | : 192.168.2.7:777   |                                        | -  |                |
| Network  | Adapter: MAC(50                     | ):9A:4C:5A:E6:2C) @ | 192.168.2.3                            | Us | ser Name       |
| Modem m  | and a second of a                   |                     |                                        |    | BLANK>         |
| SMS Serv | Network Interface                   | Card Selector       |                                        | X  | ssword         |
| Max SMS  | IP Address                          | MAC Address         | Description                            |    | LANK>          |
|          | 127.0.0.1                           | 00:00:00:00:00:00   | Loopback Adapter                       |    |                |
|          | 192.168.2.3                         | 50:9A:4C:5A:E6:2C   | Intel(R) Ethernet Connection (5) I219- | V  |                |
|          | 192.168.56.1                        | 0A:00:27:00:00:0E   | VirtualBox Host-Only Ethernet Adapter  |    |                |
|          |                                     |                     |                                        | _  |                |
|          |                                     | ОК                  | Cancel                                 |    |                |

### **SMS Service Center Number**

In most cases, the **SMS Service Center Number** setting can be left blank. As the information window in the image below indicates, it is only necessary to modify this setting if there is some sort of cellularnetwork configuration problem which warrants overriding the service center number stored in the modem. If you are unsure about this setting, it is best to leave it unchanged (blank):

| IP Modem Config                           | uration                                                                                                    |                |  |  |  |  |  |  |
|-------------------------------------------|----------------------------------------------------------------------------------------------------|----------------|--|--|--|--|--|--|
| Enable IP Moden                           | n Interface Modem is responsive                                                                                                    | Show Modem Log |  |  |  |  |  |  |
| IP Modem Network Address: 192.168.2.7:777 |                                                                                                    |                |  |  |  |  |  |  |
| Network Adapter:                          | User Name                                                                                                    |                |  |  |  |  |  |  |
| Modem model dete                          | <blank></blank>                                                                                                    |                |  |  |  |  |  |  |
| SMS Service Center                        |                                                                                                    |                |  |  |  |  |  |  |
| Max SMS Length:                           | Edit SMS Service Center Number                                                                                                    | <              |  |  |  |  |  |  |
|                                           | If your cellular modem has been correctly registered with your cellular carrier's network, the SMS Service Center Number should already be store in the device<br>However, in some abnormal situations, it may become necessary to force the modem to use a specific Service Center Number as an alternative.<br>If that is the case with your system, you will need to contact your carrier or do an internet search to find a suitable alternative number to enter in the space below.<br>Search Tip: <yourcountry> <yourcarrier> "SMS Service Center Number"<br/>Enter the SMS Service Center Number for your carrier</yourcarrier></yourcountry> | d              |  |  |  |  |  |  |

#### **Max SMS Length**

The default of **160 characters** is usually sufficient for this setting. ScadaPhone uses this measurement when constructing outgoing messages; ScadaPhone will combine multiple alarm messages into a single SMS text message if the total message length does not exceed this threshold. If your modem truncates messages at a shorter length, use this setting to avoid sending truncated messages.

| ☑ Enable IP Modem Interface Modem is responsive                                               |                                                                                                    |                                                                                |  |  |  |
|-----------------------------------------------------------------------------------------------|----------------------------------------------------------------------------------------------------|--------------------------------------------------------------------------------|--|--|--|
| P Modem Network Address: 19                                                                   | 2.168.2.7:777                                                                                                    |                                                                                |  |  |  |
| letwork Adapter: MAC(50:9A:                                                                   | 4C:5A:E6:2C) @ 192.168.2.3                                                                                                    | User Name                                                                      |  |  |  |
| Aodem model detected : UserD                                                                  | efined                                                                                                    | <blank></blank>                                                                |  |  |  |
| MS Service Center Number: <0                                                                  | OPTIONAL>                                                                                                    | Password<br><blank></blank>                                                    |  |  |  |
| Max SMS Length: 160                                                                           |                                                                                                    |                                                                                |  |  |  |
| Maximum SMS Message Length                                                                    |                                                                                                    | ×                                                                              |  |  |  |
|                                                                                               |                                                                                                    |                                                                                |  |  |  |
| The standard maximum length<br>adhere to this standard and tr<br>not adhere to the 160 charac | n for SMS messages is 160 characters; howev<br>uncate the outgoing messages at a shorter<br>ter standard, the maximum message length<br>Max Message Length = 160 characters<br>< | ver, some modems do not<br>length. If your modem does<br>can be adjusted here: |  |  |  |

# User Name / Password

Unlike their serial-connected counterparts, network-connected cellular modems have to guard against being controlled by unauthorized computers which may have access to the same network. To accomplish this, most IP Modems have the capacity to require a **User Name** and **Password** log-in sequence (usually supported via the **Telnet** protocol). If your modem requires a log-in, the **User Name** and **Password** must be specified here; if not, these fields can be left blank.

| IP Modem Configuration         ✓ Enable IP Modem Interface                                                     | odem is responsive                                                                                         | Show Modem Log               |
|----------------------------------------------------------------------------------------------------|----------------------------------------------------------------------------------------------------|------------------------------|
| IP Modem Network Address: 192.168.2<br>Network Adapter: MAC(50:9A:4C:5A:<br>Modem model detected : UserDefined | IP Modem User Name and Password X                                                                          | User Name<br><blank></blank> |
| SMS Service Center Number: <b><option< b=""><br/>Max SMS Length: 160</option<></b>                             | If the IP Network modem requires a User<br>Name and Password, enter them here;<br>otherwise, leave blanks. | Password<br><blank></blank>  |
|                                                                                                    | User 123 Password                                                                                          |                              |
|                                                                                                    | 0K Cancel                                                                                                  |                              |

The remainder of the controls in the **IP Modem Configuration** group box give feedback about the status of the modem connection. In the previous images, the green labels indicated that ScadaPhone had established a valid connection to a **UserDefined** modem type:

| IP Modem Configuration                                          |                 |  |  |  |  |
|-----------------------------------------------------------------|-----------------|--|--|--|--|
| Enable IP Modem Interface                                       | Show Modem Log  |  |  |  |  |
| IP Modem Network Address: 192.168.2.7:777                       |                 |  |  |  |  |
| Network Adapter: MAC(50:9A:4C:5A:E6:2C) @ 192.168.2.3 User Name |                 |  |  |  |  |
| Modem model detected : UserDefin                                | <blank></blank> |  |  |  |  |
| SMS Service Center Number: < OPTI                               |                 |  |  |  |  |
| Max SMS Length: 160                                             |                 |  |  |  |  |

If there is a problem with the modem connection, these labels will turn red and display error messages:

| IP Modem Configuration           |                                                                                                    |                              |
|----------------------------------|----------------------------------------------------------------------------------------------------|------------------------------|
| Enable IP Modem Interface        | Network socket not connected 00:00:25                                                                                                    | Show Modem Log               |
| IP Modem Network Address: 192.10 | 58.2.7:778                                                                                                    |                              |
| Network Adapter: MAC(50:9A:4C:   | 5A:E6:2C) @ 192.168.2.3                                                                                                    | User Name                    |
| Modem model detected : Unknown   | l de la constante de la constante de | <blank><br/>Password</blank> |
| SMS Service Center Number: < OPT | ONAL>                                                                                                    | <blank></blank>              |
| Max SMS Length: 160              |                                                                                                    |                              |

If there is a modem connectivity problem, ScadaPhone will also announce: *"I.P. modem network connection error"* over the local host-computer soundcard (when in **Run Mode**). If an **IP Modem Error Tag** has been configured into ScadaPhone's optional **Watchdog Features**, an alarm can be reported via some other reporting method (aside from the non-functioning IP Modem reporting method).

## **IP Modem Log**

The **IP Modem Configuration** group box also has a **Show Modem Log** button. Clicking this button opens ScadaPhone's **IP Modem** window which contains a communications log which displays the command-and-response dialog between ScadaPhone and the IP Modem:

| 💋 IP Mo  | odem        |                                  |                                                            | _ | $\times$ |
|----------|-------------|----------------------------------|------------------------------------------------------------|---|----------|
| Main Win | dow Dock    | Modem Config                     | Reset Log Other Logs Command Timeouts Stats                |   |          |
| 2018/09/ | /14 13:25:2 | 0.081 [ 0.501]                   | ModemResponseState Changed From Unresponsive To Responsive |   | ^        |
| 2018/09/ | /14 13:25:2 | 1.836 [ 1.755]                   | AT+FMDL? <cr></cr>                                         |   |          |
| 2018/09/ | /14 13:25:2 | 1.953 [ 0.117]                   | AT+FMDL? <cr></cr>                                         |   |          |
| 2018/09/ | /14 13:25:2 | 1.955 [ 0.002]                   | OK <cr></cr>                                               |   |          |
| 2018/09/ | /14 13:25:2 | 4.200 [ 2.245]                   | AT+GMM <cr></cr>                                           |   |          |
| 2018/09/ | /14 13:25:2 | 4.327 [ 0.127]                   | AI+GMM <cr></cr>                                           |   |          |
| 2018/09/ | /14 13:25:2 | 4.330 [ 0.003]                   | Simulated GMM response <cr></cr>                           |   |          |
| 2018/09/ | /14 13:25:2 | 4.331 [ 0.001]                   | Nodem Hodel Detected : UserDerined                         |   |          |
| 2010/05/ | /14 13.25.2 | 5.301 [ 1.230]<br>5 705 [ 0 1241 | ATT-CDS                                                    |   |          |
| 2010/09/ | /14 13:25:2 | 5.705 [ 0.124]<br>5 709 [ 0.0021 | OVECTS                                                     |   |          |
| 2018/09/ | /14 13:25:2 | 7 952 [ 2 244]                   | AT+CMCL="ALL" <cd></cd>                                    |   |          |
| 2018/09/ | /14 13-25-2 | 8 076 [ 0 1241                   | AT+CMGL="ALL" <cd></cd>                                    |   |          |
| 2018/09/ | /14 13:25:2 | 8 079 [ 0 0031                   | OK <cr></cr>                                               |   |          |
| 2018/09/ | /14 13:25:3 | 30.334 [ 2.255]                  | ATI <cr></cr>                                              |   |          |
| 2018/09/ | /14 13:25:3 | 0.453 [ 0.119]                   | ATI <cr></cr>                                              |   |          |
| 2018/09/ | /14 13:25:3 | 0.455 [ 0.002]                   | OK <cr></cr>                                               |   |          |
|          |             |                                  |                                                            |   |          |
| L        |             |                                  |                                                            |   | <br>×    |
| 13:25:44 | UserDefined | IP modem @ 192.1                 | 58.2.7:777                                                 |   |          |

**Note:** that different types of logged events are color-coded for easier differentiation; the **ScadaPhone-to-Modem** command dialog is color coded blue (ScadaPhone) and purple (modem). In the example above, you can see that the blue ScadaPhone commands are followed by purple modem echoes and command responses.

This log (in conjunction with all of the other logs maintained in each ScadaPhone project) can be very valuable when troubleshooting unexpected system behavior. This log records all modem activity for the past 30 days. If there is a communications outage with the modem, it is instantaneously noticeable by viewing the colored log:

| 🚺 IP Modem — 🗆                                                                                                | Х       |
|----------------------------------------------------------------------------------------------------|---------|
| Main Window Dock Modem Config Reset Log Other Logs Command Timeouts Stats                                     |         |
| 2018/09/14 11:49:27.558 [ 2.336] IPModem.TX('AT+GMM <cr>') FAILED; IPModemEnabled=True; SocketOK=False</cr>   | ^       |
| 2018/09/14 11:49:29.836 [ 2.278] SocketDisconnect                                                             |         |
| 2018/09/14 11:49:29.837 [ 0.001] IPModemClientSocketThread.OpenSocket: Windows socket error: A connection att | empt 1  |
| 2018/09/14 11:49:29.851 [ 0.014] IPModem.TX('ATI <cr>') FAILED; IPModemEnabled=True; SocketOK=False</cr>      |         |
| 2018/09/14 11:49:32.837 [ 2.986] Client socket failed to open connection                                      |         |
| 2018/09/14 11:49:32.854 [ 0.017] SocketLookup                                                                 |         |
| 2018/09/14 11:49:32.855 [ 0.001] IPModem Client bound to Intel(R) Ethernet Connection (5) I219-V (50:9A:4C:5A | 1:E6:20 |
| 2018/09/14 11:49:32.856 [ 0.001] SocketConnecting                                                             |         |
| 2018/09/14 11:49:37.116 [ 4.260] IPModem.Reset IPModemEnabled=True SocketActive=False                         |         |
| 2018/09/14 11:49:39.345 [ 2.229] IPModem.TX('AT+GMI <cr>') FAILED; IPModemEnabled=True; SocketOK=False</cr>   |         |
| 2018/09/14 11:49:41.720 [ 2.375] IPModem.TX('AT+FMM? <cr>') FAILED; IPModemEnabled=True; SocketOK=False</cr>  |         |
| 2018/09/14 11:49:44.093 [ 2.373] IPModem.TX('AT+FMDL? <cr>') FAILED; IPModemEnabled=True; SocketOK=False</cr> |         |
| 2018/09/14 11:49:46.346 [ 2.253] IPModem.TX('AT+GMM <cr>') FAILED; IPModemEnabled=True; SocketOK=False</cr>   |         |
| 2018/09/14 11:49:48.721 [ 2.375] IPModem.TX('ATI <cr>') FAILED; IPModemEnabled=True; SocketOK=False</cr>      |         |
| 2018/09/14 11:49:50.985 [ 2.264] IPModem.TX('AT+GMI <cr>') FAILED; IPModemEnabled=True; SocketOK=False</cr>   |         |
| 2018/09/14 11:49:53.858 [ 2.873] SocketDisconnect                                                             |         |
| 2018/09/14 11:49:53.859 [ 0.001] IPModemClientSocketThread.OpenSocket: Windows socket error: A connection att | empt i  |
|                                                                                                    | ~       |
| 11:49:56 Unknown IP modem @ 192.168.2.7:778                                                                   |         |

# **Modem Configuration Data**

ScadaPhone comes pre-configured with several known modem types, but it also extensible to accommodate new modem models as they become available. To accomplish this, ScadaPhone uses a data table which associates modem **Model Recognition Responses** with modem **Command Strings**.

To examine and modify this table, right-click the **Modem model detected** label on the **Modem Configuration** window:

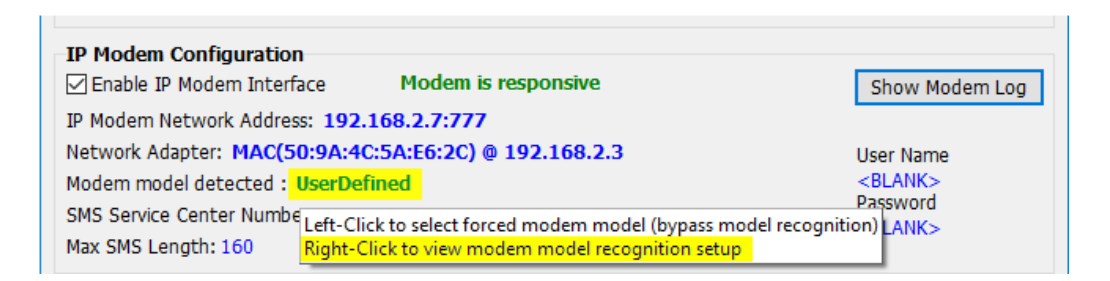

# **Force Modem Model**

In some cases, a modem hardware upgrade may involve replacing an obsolete modem with a newer model from the same manufacturer (for example, upgrading a **2G or 3G** modem with a **4G** modem). If this is the case, it is often true that the modem's command set will be *unchanged* from previous model's command set (only the radio frequencies are changed).

In this case, the user can simply instruct ScadaPhone to ignore the model-detection responses and force the modem interface to treat the modem as though it were a specific (known) model. This is called *"forcing the modem model."* This provides an easy way to test whether or not an existing command set is compatible with a new modem. Once it has been confirmed that the new model supports the old model's commands, the **Modem Configuration Strings** can be edited so that the normal configuration process can be used.

When the **Modem Mode Detected** label on the **Modem Configuration** window is *left*-clicked, the **Force IP Modem Model** window is displayed:

| Force IP Modem Model                                                                                                    | ×                                        |  |  |  |  |  |
|----------------------------------------------------------------------------------------------------|------------------------------------------|--|--|--|--|--|
| At startup, ScadaPhone attempts to determine the type of IP network<br>modem your system is connecting to. When an unknown type of<br>modem is detected, ScadaPhone has no way of knowing which AT<br>command set to use. |                                          |  |  |  |  |  |
| In order to work around this problem, this window allows you to bypass<br>the modem model detection logic and specify which command set to use.                                                                           |                                          |  |  |  |  |  |
| In order to find the correct command set, you will need to select various<br>modem models from the list below and send a few test messages to verify<br>that the selected command set is compatible with your modem.      |                                          |  |  |  |  |  |
| If the tests function correctly,<br>the modem model that works.                                                                                                    | you can leave the selection mark next to |  |  |  |  |  |
| Force Modem Model                                                                                                    |                                          |  |  |  |  |  |
| O < Do Not Force >                                                                                                    | O Digi TransPort WR31                    |  |  |  |  |  |
| ○ < User Defined >                                                                                                    | ○ < User Defined > ○ MultiTech MTR-LVW2  |  |  |  |  |  |
| O Digi TransPort WR11 O Sierra Wireless GX450                                                                                                    |                                          |  |  |  |  |  |
| ОК                                                                                                    | Apply Cancel                             |  |  |  |  |  |

This window's first option, < **Do Not Force** > is the default selection; when this is selected, the **Force Modem Model** logic will be disabled and ScadaPhone will attempt to identify the modem model via the standard modem model query commands.

**Note**: that this window dynamically adjusts to include all models defined in the **Modem Configuration Strings**.

#### **IP Modem Watchdog:**

ScadaPhone supports an optional "Watchdog" signal to report any malfunction of the IP Modem interface. The IP Modem interface can go into an error state for a variety of reasons:

- The modem can fail.
- The network router may be down.
- The modem's LAN connection can be unplugged or moved to a different IP Address.
- The modem may lose radio connection with the cellular carrier.

ScadaPhone will make local audio announcements to alert the system operator of IP Modem connectivity issues; however, if there is no operator near the system console to hear the audio alerts, it is advisable to use ScadaPhone's **IP Modem Error Tag** to drive an alarm which can be reported via some alternate (i.e. non-IP-Modem) reporting method.

The IP Modem Error Tag must be specified in ScadaPhone's Watchdog Features window:

| 🖸 ScadaPhone — 🗆 🗙        |         |                       |                                            |                               |                                                                                                    | - 🗆 X                                                                                                    |
|---------------------------|---------|-----------------------|--------------------------------------------|-------------------------------|----------------------------------------------------------------------------------------------------|----------------------------------------------------------------------------------------------------|
| File                      | Vode    | Options Window Logs   | Modem(s)                                   | Web Server ScadaLink T        | TP Schedu                                                                                                    | uler Session Help                                                                                                    |
| C:\ScadaTEC Alarm Ack     |         | Alarm Ack Options     | 🜠 Watchdog Features 🛛 🕹                    |                               |                                                                                                    |                                                                                                    |
| Logs Alaı                 |         | Alarm Announcement    | Alarm Announcement                         |                               |                                                                                                    | that around entry layers of reliability if abactmal extern conditions should arise                                                                                                    |
| <u>F</u> loat <u>N</u> ew |         | Alarm Logic Scan Rate | Alarm Logic Scan Rate                      |                               | g reatures                                                                                                    | that provide extra layers of reliability if abnormal system conditions should arise.                                                                                                    |
| Type Tag                  |         | Amplitude Adjustment  | ude Adjustment                             |                               |                                                                                                    | te system operators even in the computer of primary reporting device has faulted.                                                                                                    |
| OLE                       | Clus    | Audio Devices         | Main Thread Watchdog (mandatory) E         |                               |                                                                                                    | xplanation Modem Error Restart (optional) Explanation                                                                                                    |
| OLE                       | Clus    | Email Settings        |                                            |                               |                                                                                                    | In the event the IP modem should fail to respond to ScadaPhone's                                                                                                    |
| OLE                       | Clus    | Incoming Calls        | CheckPointTracker Watchdog (optional) E    |                               |                                                                                                    |                                                                                                    |
| CMF                       | Clus    | Minimize On Startup   | Use Check Point Tracker                    | nal) E                        | rigger a scott and be tained on the scott of statis into the modern via a<br>"reset cable" controlled by the PLC. |                                                                                                    |
| CMF                       | Clus    | Pager String          | Coffware License Alarm (antion             |                               |                                                                                                    |                                                                                                    |
| CMF                       | Clus    | Remote Access Softwar | Report exprision of software license       |                               |                                                                                                    | To use this optional safeguard, specify the name of the discrete tag you wish<br>ScadaPhone to use as a modern failure signal. Whenever the modern is operating<br>normally, this bit will be set to logical zero (FALSE); if the modern fails to respond to<br>ScadaPhone's AT commands, ScadaPhone will write a logical one (TRUE) to this bit.<br>The Modern Error Bit will be returned to zero as soon as a valid response is received<br>from the modern. |
| CMP Clu                   |         | Show System Info      | (This includes removal of USB Key)         |                               |                                                                                                    |                                                                                                    |
| CMF                       | Clus    | Shutdown Tag          | Alarm Group: N/A                           |                               |                                                                                                    |                                                                                                    |
| OLE                       | Clus    | Text To Speech        |                                            |                               |                                                                                                    |                                                                                                    |
| OLE                       | Clus    | Watchdog Features     |                                            |                               |                                                                                                    |                                                                                                    |
| E Filt                    | er List | Wrap Main Window Tak  | Heartheat                                  | Tag (optional)                | Evoluoiti                                                                                                    | logic that is associated with this bit; for example the logic should wait for the Modem                                                                                                    |
| 11:08:16 Develo           |         | lopment Mode          | Browse                                     | Not Utilized>                 | Explanau                                                                                                    | Error Bit to be TRUE for 30 seconds or more before taking action. Otherwise, brief                                                                                                    |
|                           |         |                       | Collular M                                 | odem Error Tag (optional)     | Evolopati                                                                                                    | modern communication problems may produce annoying raise alarms.                                                                                                    |
|                           |         |                       | Browse                                     | <not utilized=""></not>       | Explanaci                                                                                                    | ОК                                                                                                    |
|                           |         |                       | Fron Tag (optional)                        | Evolution                     |                                                                                                    |                                                                                                    |
|                           |         | Browse                | TP. MODEM FATLURE                          | Explanaci                     |                                                                                                    |                                                                                                    |
|                           |         |                       | Voice Mor                                  | lem Error Tag (ontional)      | Evolanati                                                                                                    |                                                                                                    |
|                           |         |                       | Browse                                     | e <not utilized=""></not>     |                                                                                                    |                                                                                                    |
|                           |         |                       | No Dial Te                                 | ne Tag (optional) Explanation |                                                                                                    |                                                                                                    |
|                           |         |                       | Browse                                     | <not utilized=""></not>       | Explanaci                                                                                                    |                                                                                                    |
|                           |         |                       | Check for No Dial Tone during idle periods |                               |                                                                                                    |                                                                                                    |
|                           |         |                       | Check Dial Tone when in Standby Mode       |                               |                                                                                                    |                                                                                                    |
|                           |         |                       |                                            |                               |                                                                                                    |                                                                                                    |
|                           |         |                       | OK Cancel                                  |                               |                                                                                                    |                                                                                                    |
|                           |         |                       |                                            |                               |                                                                                                    |                                                                                                    |

This tag can be defined as either a ScadaPhone Holding Tag, ScadaLink Tag or TTP Tag; if it is defined as a ScadaLink Tag, it's value can be communicated to the SCADA server to drive other (non-ScadaPhone) reporting methods such as a PLC-connected hardware dialer or on-screen SCADA operator alert message.

(775)348-7471, International | (888) 722-3283, USA & Canada www.scadatec.com | support@scadatec.com